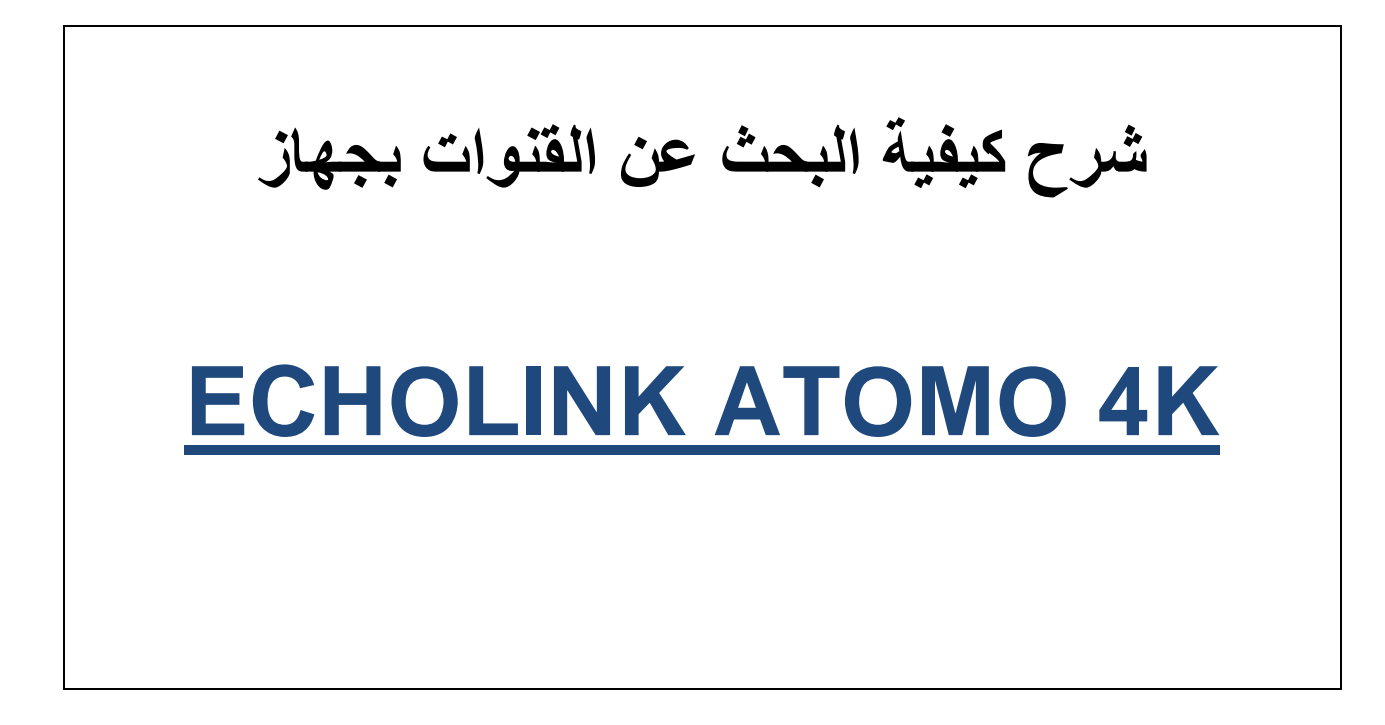

#### نضغط على الزر <u>MENU</u>

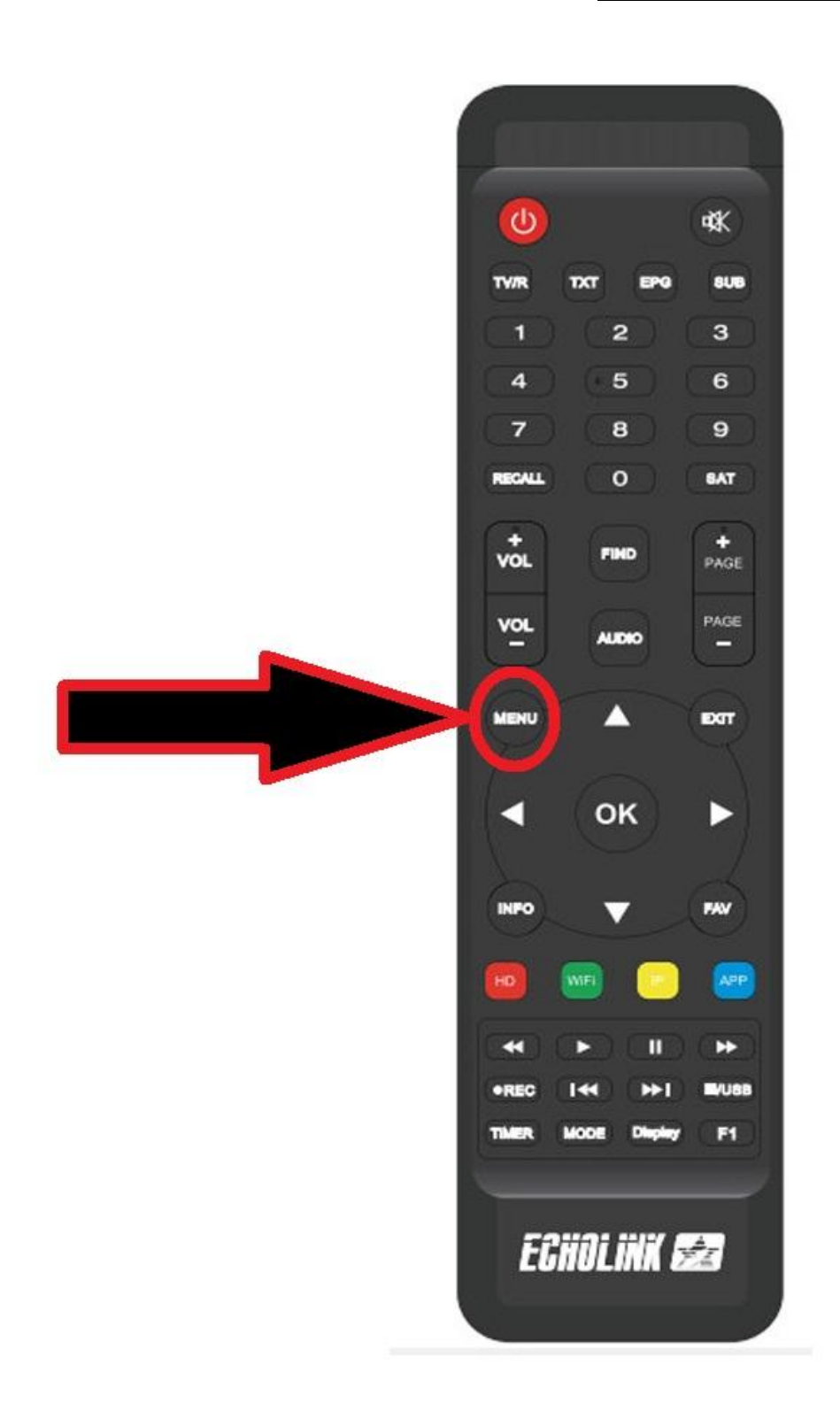

## ثم نذهب الى خانة Installation

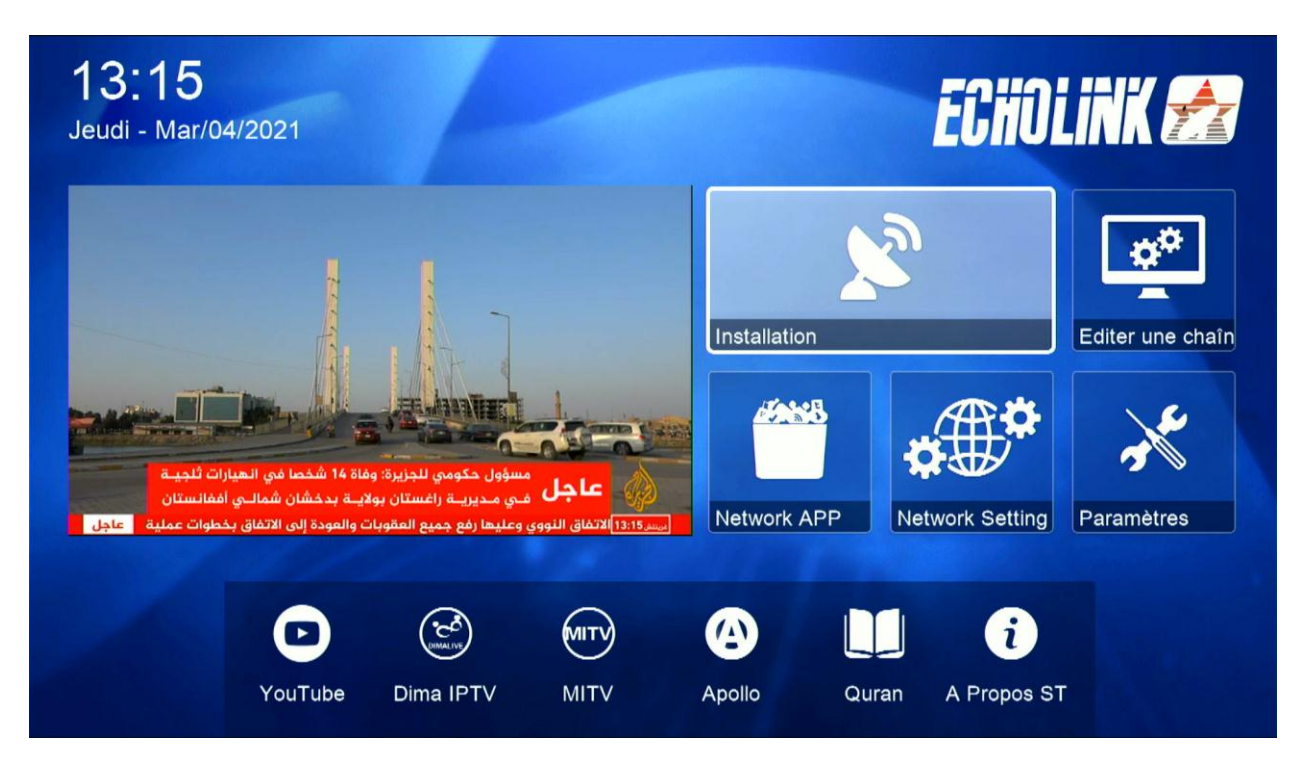

#### نختار Réglage d'antennes

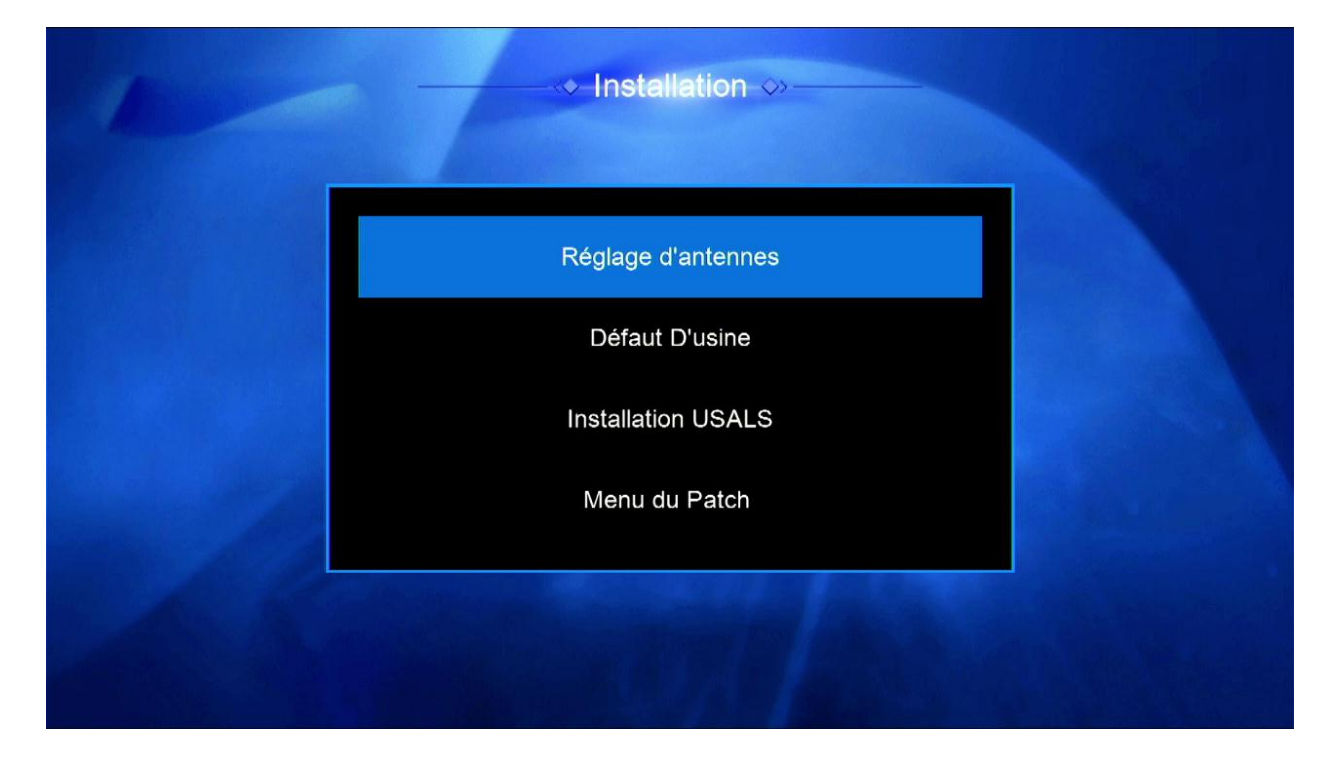

## تختار القمر الذي نريد مثلا سنختار أسترا

| Satellite         |     | <ul> <li>Astra1 (19</li> </ul> | .2E) 🔉 |    |
|-------------------|-----|--------------------------------|--------|----|
| Transponder       |     | 10729/V/220                    | 00/2/3 |    |
| Type du LNB       |     | Type du L                      | NB     |    |
| Alimentation du l | LNB | 13V/18                         | V      |    |
| 22KHz             |     | Automatique                    |        |    |
| DiSEqC1.0         |     | Non                            |        |    |
| DiSEqC1.1         | Non |                                |        |    |
| Moteur            |     | Non                            |        |    |
| Intensité         | 0%  | Qualité                        |        | 0% |

# اذا كنت تستعمل السوتش عليك إختيار أي مدخل خاص بالقمر

| 1 | ↔ Réglage                                                                                                   | d'antennes ⇔                                                                 |       |
|---|----------------------------------------------------------------------------------------------------|------------------------------------------------------------------------------|-------|
|   | Satellite<br>Transponder<br>Type du LNB<br>Alimentation du LNB<br>22KHz<br>DiSEqC1.0<br>DiSEqC1.1<br>Moteur | Astra1 (19.2E)<br>10729/V/22000/2/3<br>Type du LNB<br>13V/18V<br>Automatique |       |
|   | Intensité 93%                                                                                               | Qualité                                                                      | 0%    |
|   | ➡ Program Error                                                                                             |                                                                              | prtir |

# ثم نذهب لآخر اختیار Recherchér avancer نختار Chercher Satellite ثم نضغط علی OK بالریموت کنترول

| 1  |                               | Réglage d | 'antennes ↔—     |             |             |  |
|----|-------------------------------|-----------|------------------|-------------|-------------|--|
|    | Mode Scan<br>Recherche avance | r         | Toutes les Chaîn | ies<br>te > |             |  |
|    |                               |           |                  |             |             |  |
|    |                               |           |                  |             |             |  |
|    | Intensité                     | → 93%     | Qualité          | _           | <b>6</b> 9% |  |
| ОК | Recherche avancer             |           | Program Error    |             | EXIT Sortin |  |

#### يبدأ البحث

|                   |              |                  | 00:14     |
|-------------------|--------------|------------------|-----------|
| TV                |              | Radio            |           |
| 0013 \$ Unname    |              |                  |           |
| 0014 tagesschau24 |              |                  |           |
| 0015 ONE          |              |                  |           |
| 0016 arte         |              |                  |           |
| 0017 phoenix      |              |                  |           |
| 0018 Test-R       |              |                  |           |
| Astra1 (19.2E)    | -            | 3/119:10758,V,22 | 000 , 5/6 |
|                   | <b>—</b> 92% |                  | 67%       |

ننتظر حتى يكتمل. مبروك عليك تم البحث عن القنوات بنجاح